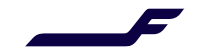

## How to register to Finnair Cargo Online?

|                                                                                                    | FINNAIR CARGO                                                | Home                                                                                                    | EN 💌 SIGN IN     |
|----------------------------------------------------------------------------------------------------|--------------------------------------------------------------|----------------------------------------------------------------------------------------------------|------------------|
| <ol> <li>Click on the "Register"<br/>button under "Company<br/>User".</li> </ol>                                                                                                    |                                                              | Company User<br>Company User<br>My our company us already registered with us,<br>there use the option of the an account, the<br>use the start by our company to already the<br>use of the start of the our option of the start of the outpany of the<br>Use start of the outpany of the start of the outpany of the outpany of the start of the outpany of the start of the outpany of the start of the outpany of the outpany of the start of the outpany of the outpany of the |                  |
|                                                                                                    | FINNAIR CARCO                                                | Нате                                                                                                    | EN 🔻 SIGN IN     |
| 2. Select "IATA Account<br>Number" from the "Branch<br>Identification Type" field and<br>fill in your company's IATA<br>number in the "IATA<br>Account Number" field.                                                                                                    | ংচিএর Register as a Company User                             | Company Branch Details Branch Identification Type IATA Account Number Retrieve Company Branch Code IATA Account Number Log in Credentials Username Descended Company Branch Code Code Brancard                                                                                                    | Cour All Petrics |
| 3. Press the "Retrieve" button.                                                                                                    |                                                              | Company Email  Company Email  Company Email                                                                                                    |                  |
| <ol> <li>Fill in all the required fields, agree to the Terms &amp; Conditions, and complete the <i>reCAPTCHA</i>. Note that the "Default Account Number" can only be selected after the IATA Account Number has been retrieved successfully.</li> <li>To complete the registration form, click "Submit".</li> </ol> | Declaration I agree to the Terms and Condition I mot a robot | s for registration process.                                                                                                    | Cancel           |
| <ol> <li>Once your registration is approved by our Finnair Cargo Support team, you will receive a<br/>confirmation email from us.</li> </ol>                                                                                                    |                                                              |                                                                                                    |                  |
| <b>NOTE!</b> If you encounter any issues during the registration process, please do not hesitate to contact our Support team via email at <a href="mailto:cargo.support@finnair.com">cargo.support@finnair.com</a>                                                                                                  |                                                              |                                                                                                    |                  |

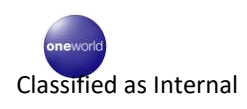

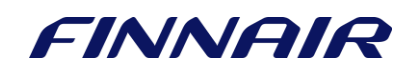